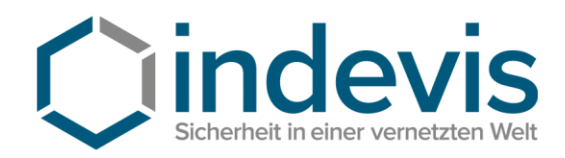

indevis GmbH · Koppstraße 14 · 81379 München

indevis IT-Consulting and Solutions GmbH

> Koppstraße 14 81379 München

Tel. +49 (89) 45 24 24 -200 Fax: +49 (89) 45 24 24 -199

> rsasupport@indevis.de www.indevis.de

## indevis RSA: How to create a new PIN via the indevis Support Website

If a token is in the so-called "New-PIN-Mode" (no PIN is assigned), the user can create a PIN himself.

Visit the support website for this process: https://www.rsasupport.de or use your company portal.

| RSA SecurID PASS | CODE Request X                                                                                                    |
|------------------|----------------------------------------------------------------------------------------------------|
| ← → ⊂            |                                                                                                    |
| RS/              | SecurID <sup>®</sup> by Cindevis                                                                                                    |
| Log In           |                                                                                                    |
| Log in to acce   | ss this protected resource. If you don't remember your login information, contact your help desk or administrator.                                              |
| User ID:         | 1                                                                                                    |
| Passcode:        | 2<br>Token Test: Passcode = PIN + Tokencode (number displayed on your token)<br>Generate PIN: Passcode = Tokencode (number displayed on your token without PIN) |
| Log In           | Reset                                                                                                    |

- 1: Enter the username (for example Max\_Muster).
- 2: Enter the actually displayed Tokencode, which is shown on the display. Confirm with "Log In"!

| a second respective negocial          |                        |                     |          |
|---------------------------------------|------------------------|---------------------|----------|
| -)→ e û                               | 🛈 🚔 http               | s://www.rsasu       | pport.de |
| RSA Secur                             | D* by                  | Oin                 | devis    |
| New RSA Securit PI                    | Required               |                     |          |
| Either you don't have a PDI vet, or a | encurity policy result | Pes a P2V d'arraye. |          |
| PDW must contain 4 to 9 letters and   | numbers.               |                     |          |
|                                       |                        | -                   |          |
| New PDu ]                             |                        | 3                   |          |

- 3: Enter the new PIN.4: Repeat the PIN.
- Confirm with "OK"!

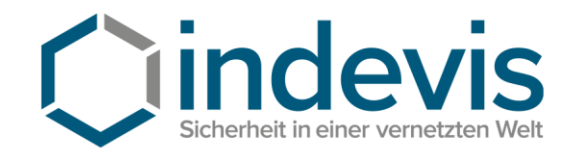

| e) → C ©                                                    | 🛈 🔒 https://ww                    | w.rsasupport.de                                                                                                    |
|-------------------------------------------------------------|-----------------------------------|----------------------------------------------------------------------------------------------------|
| RSA Secur                                                   | r <b>ID</b> ° by                  |                                                                                                    |
| Log In                                                      | der uns lass riberation, metart s | ur help desi ar administratori.                                                                                                    |
| Log in to access the protected resource. If you don't remen |                                   | and the second second se |

5: Enter the username.

6: Enter the passcode (PIN + New generated Tokencode). Confirm with "Log In"!

For further questions do not hesitate to contact us. Phone: +49 (89) 45 24 24–200